# WORKSPACE FOR EDUCATION

## Dominio de la escuela: secundaria8florida.edu.ar

## Cuentas de profesores:

Primeras 3 letras del nombre + apellido completo + @secundaria8florida.edu.ar

Todo en minusculas

### Ejemplo

Miriam Jorquera : mirjorquera@secundaria8florida.edu.ar

### **CONTRASEÑA:**

Primeras 4 letras del apellido en mayuscula seguide de 1234

Ejemplo:

Miriam Jorquera: JORQ1234

### Cuentas de alumnos:

Primer Apellido.primer nombre+ @secundaria8florida.edu.ar

#### Ejemplo:

Maria Laura Gonzalez Juarez: gonzalez.maria@secundaria8florida.edu.ar

#### **CONTRASEÑA:**

Curso+añodivision+turno Todo en minusculas

Ejemplo:

Para los alumnos de 1º 1º : curso11tm

OBSERVACIONES: Tener en cuenta que el sistema no acepta ni acentos ni  $\tilde{N}$  por lo tanto estas ultimas se convierne a NI. Y los acentos no se ponen.

Ejemplo: Nuñez seria Nuniez

Si alguno no puede entrar pueden consultarme por mail a <u>adrianarocafull@hotmail.com</u>. Puede haber algun error involuntario con la escritura de nombres o apellidos

#### PARA INGRESAR

#### 🕼 Comec Adrier X | 🏈 SYG-edit 🛛 X | 🛄 Animar con ir X | 🧿 Aplicaciones ; X | 🖪 problemdo ge: X | G. Resultados dir X | Nurva pestalla 🗙 🕂 🔍 🦳 📿 X 🖈 📏 🗯 🔕 En pausa) 🚦 ibir una URL , Marcos en docume... 💈 Digetos, Imágenes... 🍃 Swotster Dreamwe... 🤣 Línea A y Escote ca... 🤣 Vestido trante Sco... 🌚 All Vou Need To Kn... 🕲 Escote v w Gmail Imágenes Go gle Apps 0 0 G Hacer clic en los 9 puntitos y Google luego en cuentas Þ GE YouTube Play Noticias 8 M Q. Realizar una búsqueda en Google o escribir una URL \$ Gmail Meet Contactos **B C** 0 0 0 0 4 Drive Calendario Traductor Consola de a... Insertos Tod... Secundaria 8 ... Insertos Tod... 🔘 👝 + 8 Carestream V\_\_\_\_\_Tienda virtual Agregar un a\_\_ SVG / Person ts?tab=rh o # 💽 🗮 💼 🧬 🦉 🔟 💆 🥥 📓 🚱 ^ Ō 🤷 🖼 📼 🖉 ENG 1133 AM | 🏫 Campus Vinii: 🗴 | 🍯 Correce Adria: 🗴 | 🔗 SVG-edit 🛛 🗴 | 💆 Animar con a: 🗴 | O Aplicaciones : X | 🖪 probando ge: X | G Resultados de: X | G Google Cuer: X | + O - O | X 🖈 👌 🗯 🔕 En pausa nta Introducción Herramientas de privacidad Crear una cuenta Ir a la cuenta de Google Hacer clic ahí odo Google a tu lisposición sia sesión en tu cuenta de Google y aprove vicios de Google que sueles usar. Tu cuenta te permite disfrutar de s ventajas, como personalizar lu experiencia en Google y acceder limente a la información que te importa desde cualquier sitio. ayuda Creado para ti Tu protección O 151 💽 🚍 😭 🧭 🗵 🛃 🦧 🥼 📓 🖻 🔐 🖓 A 🗅 🚱 🖓 🖓 1534 AM re to search orreo: Adrian 🗴 🔗 SVG-edit 🗴 💆 Animar con an x 🚺 Aplicaciones p x 🖪 probando gen x 🔓 Resultados den x 🔓 Inicia seción: C x + 💿 - 🗆 X gin/signinchooser?service=accountsettings&continue=https%JA%2F%2Fmyaccount.google.com%JFutm\_source%JDaccount-marketing-page%Z6utm\_m\_\_ 🖈 💊 ጱ 🔕 [n pausa ] 🗄 Google Selecciona una cuenta Adriana Rocafull Se ha cerrado la sesió rocafulladriana@gmail.com Alicia Fayo Se ha cerrado la sesión creacionesmatematicas/Bigmail.com Adriana Rocafull comarcadelsol20@gmail.com Se ha cerrado la sesiór Santiago Adaglio Se ha cerrado la sesión Miriam Jorquera Se ha cerrado la sesión equipodirectivo@secundaria8florida.e du.ar Adriana Rocafull Se ha cerrado la sesión adrocafull@secundaria8florida.edu.a Usar otra cuenta ② Usar otra cuenta -음- Eliminar una cuenta O H: 💽 🔚 🕋 🤗 🧕 🗵 🖻 🦧 🦓 📓 🗐 🖉 🚱 🖓 ^ 0 4 1135 AM

#### ABRIR GOOGLE CHROME

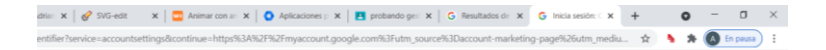

Google Iniciar sesión Utiliza tu cuenta de Google

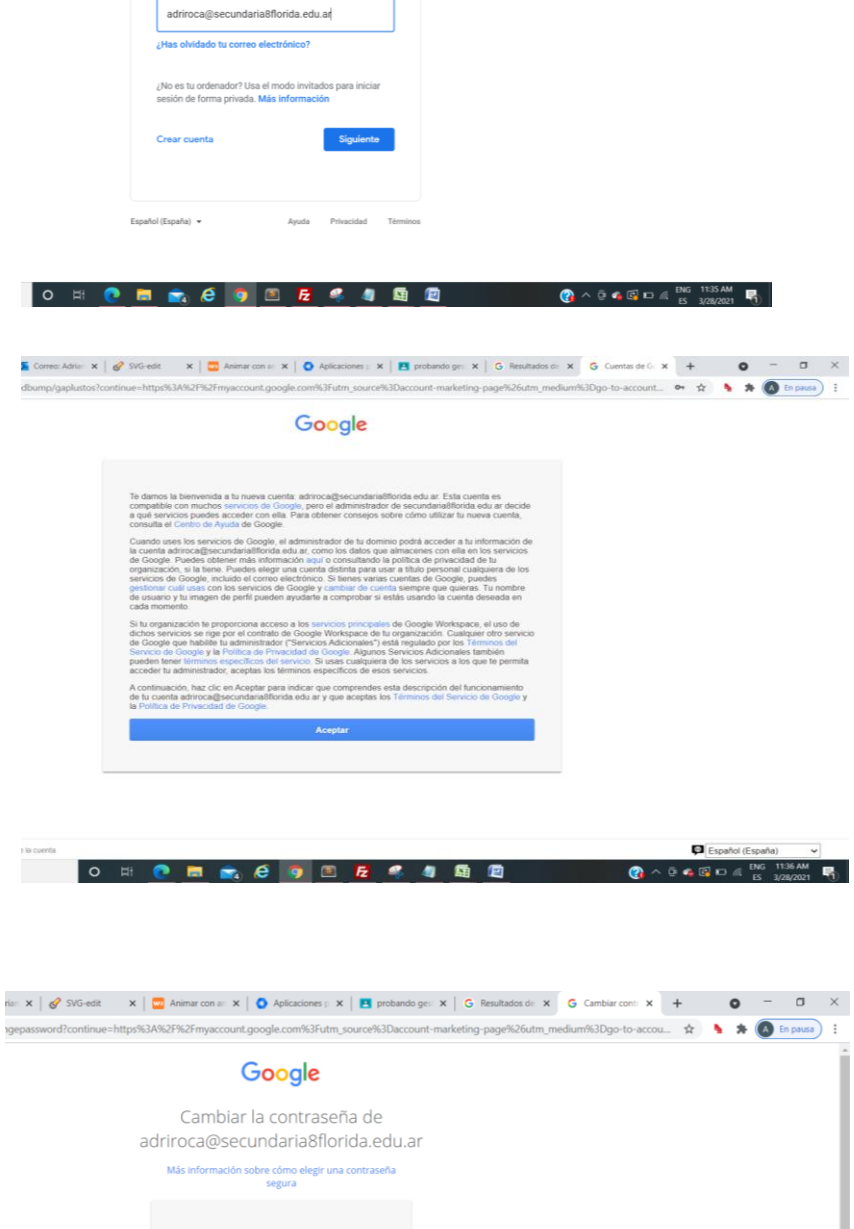

Ingresar con los datos de la cuenta generada para cada profesor (indicados arriba) y poner aceptar en la pantalla siguiente y a ahí nos pide que ingresemos una nueva contraseña.

(anotarla para no olvidarla. Será la que usemos de aca en adelante)

| Google                                                        | Î  |
|---------------------------------------------------------------|----|
| Cambiar la contraseña de<br>adriroca@secundaria8florida.edu.a | ır |
| Más información sobre cómo elegir una contraseña<br>segura    |    |
| Crea una contraseña nueva segura que                          |    |
| no utilices en otros sitios web.<br>Crea una contraseña       |    |
| Confirmar la contraseña                                       |    |
| Cambiar contraseña                                            |    |
|                                                               |    |
|                                                               |    |
| o 🗄 🕐 📰 💼 (ê 🧿 🖻 🗗 🗳 🧃                                        |    |

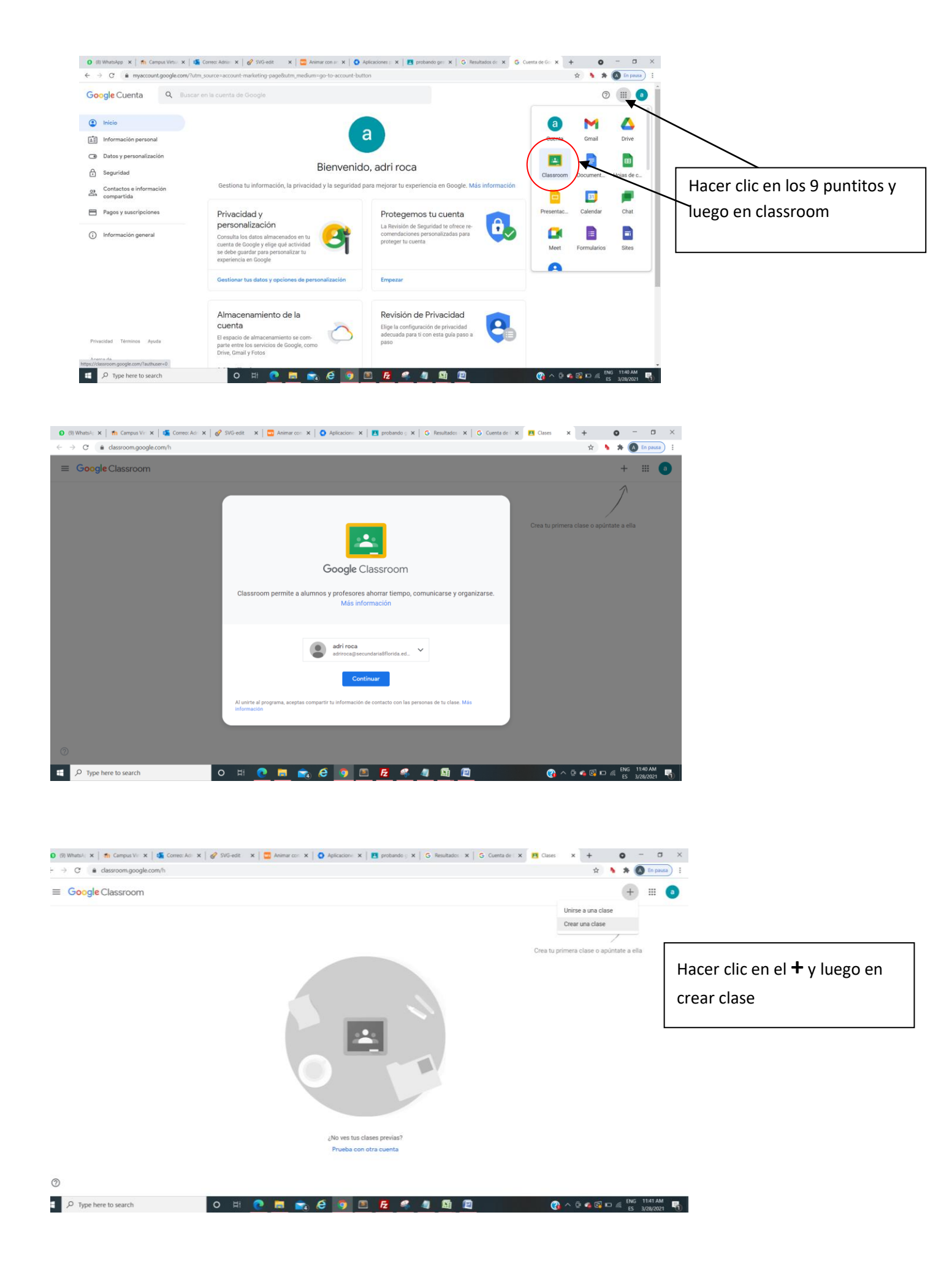

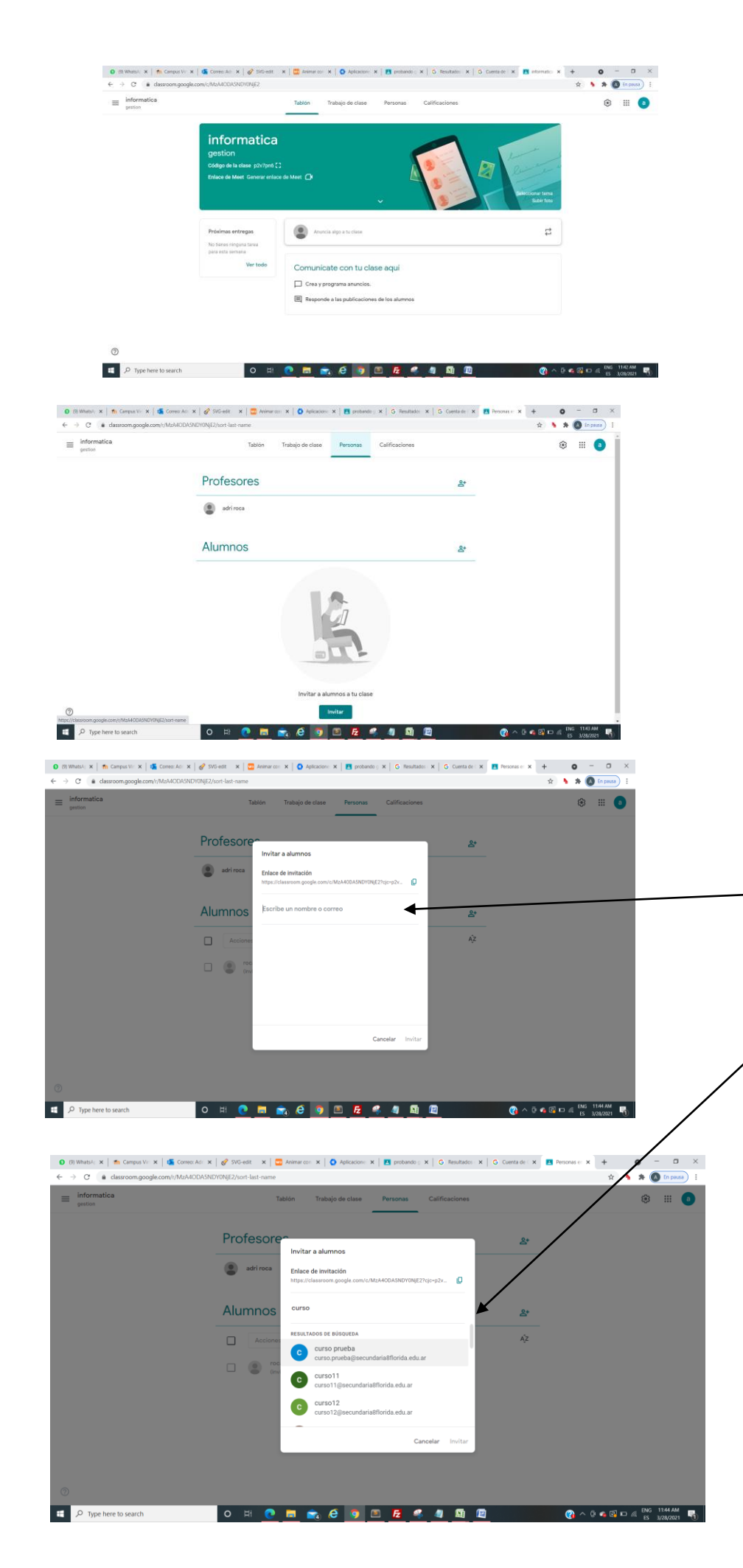

Una vez creada la clase ir a personas y ahí se pueden invitar a ustedes mismos si tenían otro clasroom con otro mail para recuperar sus clases anteriores o empiezan a escribir la palabra curso para invitar a todos los alumnos de un curso. Se desplegara una lista de cursos y eligen el que corresponde

| (9) WhatsA: x m Campus Vir x x G Correo: Adr   ← → C a classroom.google.com/r/MzA40DA5 | x   Ø SVG-edt x   	☐ Animar.com x   O Aplicacione x   ■ probando : 3<br>NDYONjE2/sort-last-name | 🗙   G. Resultados : 🗙   G. Cuenta de : 🗙 💽 Personas es 🗴 | + 0 - □ ×<br>☆ ﴾ ★ (A) En pausa) : |                                |
|----------------------------------------------------------------------------------------|-------------------------------------------------------------------------------------------------|----------------------------------------------------------|------------------------------------|--------------------------------|
| ≡ informatica<br>gestion                                                               | Tablón Trabajo de clase Personas                                                                | Calificaciones                                           | ❀ Ⅲ 💿                              |                                |
|                                                                                        | Profesores                                                                                      | 음*                                                       |                                    |                                |
|                                                                                        | Alumnos                                                                                         | <u>8</u> *                                               | ſ                                  | Así quedan agregados todos los |
|                                                                                        | Acciones                                                                                        | Ąz                                                       |                                    | alumnos del curso              |
|                                                                                        | miri jorq (mvitado)                                                                             |                                                          | L                                  |                                |
|                                                                                        | Confuliadriana@gmail.com                                                                        |                                                          |                                    |                                |

⑦₩♥Type here to search

0

O 🛱 🕐 🛅 📚 & 🧑 🔟 🛃 🥰 🥼 📓 🕅